# Lightburn installation for Boxford BGL Laser Cutters

Lightburn is compatible with BGL350, BGL460, BGL690 and BGL1390 C02 laser cutting and engraving machines.

# **Downloading Lightburn**

First, download the correct trial version of Lightburn to suit your computers operating system. Lightburn can be downloaded from the boxford website:

https://www.boxford.co.uk/product-page/lightburn-laser-software-compatible-with-mac-and-windows-os

Choose from:

- Windows 64-bit version
- Windows 32-bit version
- Mac OSX version
- Linux 64-bit version (.run) (alternate .7z)

# Activate your license

The trial version of Lightburn will give you full access to the software for 30 days. After 30 days you will need to activate your license key. To activate your license key, open the "Licence Management" window from the "Help" menu, enter your DSP Licence key and click "Activate License".

A standard license key will allow the software to be opened on up to <u>2 computers</u> simultaneously, as well as allowing access to free updates for up one year.

| XPos 0    | 000 🗘 mm 💊 Width 0.000                                                                                                    | \$ mm 100.000                                                                  |                    | Font Aria |                    | ✓ Height 25.00 ♀ H                                                                                                    | Space 0.00 C Align X Middle                                                                   | le $\sim$ Normal $\sim$ |     |      |                                                                                                    |                |         |
|-----------|----------------------------------------------------------------------------------------------------|--------------------------------------------------------------------------------|--------------------|-----------|--------------------|----------------------------------------------------------------------------------------------------|-----------------------------------------------------------------------------------------------|-------------------------|-----|------|----------------------------------------------------------------------------------------------------|----------------|---------|
| YPos 0    | .000 🗢 mm 🏴 Height 0.000                                                                                                    | 🗣 mm 100.000                                                                   | © % Coo Rotate 0.0 |           | Bold 💷 Italic 💷 Up | per Case CB Welded V                                                                                                    | Space 0.00 C Align Y Middl                                                                    | le 🗸 Offset 0 🌲         |     |      |                                                                                                    |                |         |
|           | Ubray<br>(Ubray)<br>Acytic<br>Anodised Aluminium<br>Card<br>Static<br>Satic<br>Satic<br>Sass<br>Sarodlex<br>Physical<br>Satic<br>Sass<br>Sarodlex<br>Physical<br>Satic<br>Satic<br>Sati | G ×<br>Assign to<br>layer<br>Create new<br>from layer<br>Edit Cut<br>Edit Desc | 0 4                |           | 80                 | 120 11<br>- LightBurn 0.9.16<br>ake LightBurn free, but we h<br>one for 30 days, but after the<br>Kenno key.<br>Your trial period has ex<br>007-5762-401b-554e-566673<br>ay Server: (lices) | 50 200<br>7 X<br>nee bills too. You can try it<br>you'll need to purchase a<br>pired<br>bba39 | 240                     | 280 | -160 | Cuts / Layers # Layer Mode Spd/Pw                                                                                                    | Output Show    | (s) 0.1 |
| C Redius: |                                                                                                    | Duplicate<br>Delete                                                            | 80                 |           | License Key        | Activate License Buy LightBurn Exten Ine Process Offline Activation OK                                                                                                    | d Trial<br>Request Offine<br>Deactivation                                                     |                         |     | 80   | Veger Court Pess Court Datenal (mm) 0.1 Camera Control Cuts / Leg Exact Pause Pause Pause Pause Pause Pause Cut Selected Graphics Usus Selection Origin | Stop           |         |
|           |                                                                                                    | Load Save                                                                      |                    |           | 80                 | 120 1                                                                                                    | 50 200                                                                                        | 240                     | 280 | 0    | Optimize Cut Path Devices                                                                                                    | Optimization S | ettings |

# Add your laser as a recognised device

Connect your laser to your computer using the USB cable provided. On first start up, Lightburn should prompt you to install your laser controller as a device. If not, in the bottom left hand corner of the screen click "Devices". You will now be asked to either "Find my laser" or "Create Manually".

# **Create Manually**

- 1. Select "Ruida" controller
- 2. Select Serial/USB
- 3. Name your laser and input the correct work area for your machine. Ie: BGL350 x=500mm, y=300mm
- 4. Select "Rear Right" as the origin point for your laser
- 5. Click "Finish" to complete the install

| 480 400 2                                                                                                    | ? ×                                                                                                    |
|----------------------------------------------------------------------------------------------------|----------------------------------------------------------------------------------------------------|
| C Devices - LightBurn 0.9.16                                                                                                    |                                                                                                    |
| Your Device List Control of Control of | — 🤶 🔊 New Device Wizard                                                                                                    |
| Pick your laser or controller from this list:                                                                                                    |                                                                                                    |
| arbl GRBI-M3 (1 te or earlier)                                                                                                    |                                                                                                    |
| Loser iLaser                                                                                                    | Ruida device                                                                                                    |
| M Martin                                                                                                    | How do you want to connect to it?                                                                                                    |
| a Ruida                                                                                                    |                                                                                                    |
| Z Smoothieware                                                                                                    | Ethernet/UDP                                                                                                    |
| ShapMaker                                                                                                    | Serial/USB                                                                                                    |
|                                                                                                    |                                                                                                    |
| Use this device for Ruido, Boss LS, Thunder Nova, LightObject RS, Vocc                                                                                                    | Packet/USB                                                                                                    |
| Next Cancel                                                                                                    |                                                                                                    |
| Ruida - Serial/USB                                                                                                    |                                                                                                    |
| 500mm x 300mm, origin at rear right<br>Find My Laser Create Manually Import                                                                                                    |                                                                                                    |
| Make Default Edit Remove Event                                                                                                    |                                                                                                    |
|                                                                                                    |                                                                                                    |
| OK Cancel                                                                                                    | Next Cancel                                                                                                    |
| 1.                                                                                                    | 2.                                                                                                    |
| <ul> <li>✓</li> <li>✓</li></ul>                                                                                                    | ? ×<br>← € New Device Wizard<br>Where is the origin of your laser?<br>(Where is X0, Y0 ?)<br>Rear Left ○ ● Rear Right<br>Front Left ○ ○ Front Right |
| 3. Next Cancel                                                                                                    | 4. Next Cancel                                                                                                    |
| ← ऒ New Device Wizard<br>That's it - you're do<br>@ Ruida 	 Serial/USI<br>Ruida<br>500mm x 300mm, o<br>Click "Finish" to ado                                                                                                    | ? ×<br>ne. Here's a summary:<br><sup>B</sup><br>origin at rear right<br>d the new device.                                                           |
| 5.                                                                                                    | Finish Cancel                                                                                                    |

#### **Driver installation**

At the end of the Lightburn software installation, the window below will appear. Please ensure the boxes are ticked as shown below, in order to install the FTDI serial driver (used by DSP controllers such as the one used on your Boxford laser).

| Setup - LightBurn version | n 1.1.04                                                                                               |                                     |
|---------------------------|----------------------------------------------------------------------------------------------------|-------------------------------------|
| Z                         | Completing the LightBo<br>Wizard                                                                       | urn Setup                           |
| U R                       | Setup has finished installing LightBurn on<br>application may be launched by selecting<br>shortcuts.   | your computer. The<br>the installed |
| HTB                       | Click Finish to exit Setup.           Install FTDI serial driver (used by DS           View change log | Ps)                                 |
|                           | ☑ Launch LightBurn                                                                                     |                                     |
|                           |                                                                                                    |                                     |
|                           | Einis                                                                                                  | h                                   |

#### Load your Cutting Parameter Library

Along with your license key, you will also be emailed the correct "Cutting Parameter Library" for your laser. Please save the Lightburn cutting parameter library for your machine in a fixed location on your computer, such as the C:\ drive.

Click "Load" in the "Library" window shown below. Select the correct library for your machine and click "open". As long as the file location for your library does not change, your library will load automatically each time you open Lightburn.

| Ubary California California Calif | 6         ×         -40         480           1         40         40         40           40         40         40         40           1         40         40         40 | 440 400 | 360 | Cryanise - New folder                                             | eters > Lightbur | n Material Paremeter Library via<br>Name<br>BGL300 Material Parameter Library.clb<br>BGL400 Material Parameter Library.clb<br>BGL600 Material Parameter Library.clb | <ul> <li>Search Lightbur</li> <li>Date modified</li> <li>30/04/2020 14:50</li> <li>30/04/2020 14:56</li> <li>30/04/2020 15:10</li> </ul> | m Material F<br>Type<br>CLB Fi<br>CLB Fi | ая<br>Э                        |
|----------------------------------------------------------------------------------------------------|----------------------------------------------------------------------------------------------------|---------|-----|-------------------------------------------------------------------|------------------|----------------------------------------------------------------------------------------------------|----------------------------------------------------------------------------------------------------|------------------------------------------|--------------------------------|
| Acylic hys<br>Acylic hys<br>Card Advantuum<br>Rahine<br>Glass<br>Gravites<br>Pywood<br>Const<br>Pywood                                                                                                    | 0<br>40<br>80                                                                                                    |         |     | Organise  New folder  Cuick access Customer samples Siles Desktop |                  | Name BGL350 Material Parameter Library.clb BGL460 Material Parameter Library.clb BGL690 Material Parameter Library.clb                                              | Date modified<br>30/04/2020 14:50<br>30/04/2020 14:56<br>30/04/2020 15:10                                                                | Type<br>CLB Fi<br>CLB Fi                 | 0                              |
| Graveflex<br>Plywood<br>Tait th<br>East D                                                                                                    | new 80                                                                                                    |         |     | Customer samples<br>Sales<br>Desktop                              | 1                | BGL690 Material Parameter Library.clb                                                                                                    | 30/04/2020 15:10                                                                                                    | CLER                                     |                                |
| Orante<br>from la<br>Edit C                                                                                                    | new 80<br>tur                                                                                                    |         |     |                                                                   |                  | BGL1390 Material Parameter Library.clb                                                                                                    | 30/04/2020 15:10                                                                                                    | CLB Fi                                   |                                |
| Edit D                                                                                                    |                                                                                                    |         |     | OVS<br>Sales                                                      | - 1              |                                                                                                    |                                                                                                    |                                          |                                |
|                                                                                                    | 120                                                                                                    |         |     | uk quotes                                                         | - 1              |                                                                                                    |                                                                                                    |                                          |                                |
|                                                                                                    | 160                                                                                                    |         |     | Boxford     MISC                                                  |                  |                                                                                                    |                                                                                                    | 5                                        | ielect a file ,<br>to preview. |
|                                                                                                    | 200                                                                                                    |         |     | OneDrive     This PC     NO Objects                               |                  |                                                                                                    |                                                                                                    |                                          |                                |
| Dight                                                                                                    | ta                                                                                                    |         |     | Desktop                                                           |                  |                                                                                                    |                                                                                                    |                                          |                                |
|                                                                                                    | 240                                                                                                    |         |     | Downloads                                                         |                  |                                                                                                    |                                                                                                    |                                          |                                |
|                                                                                                    | 280                                                                                                    |         |     | File name:                                                        |                  | × 11                                                                                                    | ∼ LightBurn Cut                                                                                                    | Libraries (".e                           | clb) ~                         |

# Import your camera settings

In order to use the integrated camera, please import the pre-calibrated camera settings, by right clicking in the Camera Control Window and selecting Import. Your camera settings are saved on the USB stick which has been supplied with your machine

| 0 💿 mm 👝 Width 0.000 | ¢ mm 100.000                        | 0.%         | 000 |           | Fon | t Arial |           | × 1        | Height 25.00 | HSpa      | e 0.00  | CAlign X Mid | idle 🗸 Nor  | mal  |    |           |     |               |              |                    |              |
|----------------------|-------------------------------------|-------------|-----|-----------|-----|---------|-----------|------------|--------------|-----------|---------|--------------|-------------|------|----|-----------|-----|---------------|--------------|--------------------|--------------|
| 0 🗘 mm Height 0.000  | mm 100.000                          | <b>\$</b> % |     | a 0.00 (y | mm  | C Bold  | D Ralic 💷 | Upper Case | CBB We       | ided VSpa | e 0.00  | Align Y Mid  | śdle 🗸 Offs | et 0 | \$ |           |     |               |              |                    |              |
| Library              | 8 ×                                 | 600         | 560 | 520       | 480 | 440     | 400       | 360        | 320          | 280       | 240     | 200          | 160         | 120  | 80 | 40        | 0   | Camera Contr  | ol           |                    | 6            |
| Activitic            | Assign to                           | 0           |     |           |     |         |           |            |              |           |         |              |             |      |    |           | 0   | Ca            | mera: None   |                    |              |
| Anodised Aluminium   | layer                               |             |     |           |     |         |           |            |              |           |         |              |             |      |    |           |     | Update Overl  | ογ T         | race               | Save Settin  |
| Card                 |                                     |             |     |           |     |         |           |            |              |           |         |              |             |      |    |           | -   | Show          | X Shift 0.0  | ¢ Y                | Shift 0.0    |
| Glass                |                                     | 40          |     |           |     | 40      |           |            |              |           |         |              |             |      |    |           |     |               |              |                    |              |
| Gravoflex            | Create new                          |             |     |           |     |         |           |            |              |           |         |              |             |      |    | SI<br>121 |     | Cam           |              | era Selection Help |              |
| Plywood              | from layer<br>Edit Cut<br>Edit Desc | 80          |     |           |     |         |           |            |              |           |         |              |             |      |    |           | 80  | j .           | 🕒 Exp        | ort Camera Set     | tings        |
|                      |                                     |             |     |           |     |         |           |            |              |           |         |              |             |      |    |           |     |               | 🕒 Imp        | ort Camera Se      | ttings       |
|                      |                                     | 170         |     |           |     |         |           |            |              |           |         |              |             |      |    |           | 100 |               | O Cali       | ibrate Camera I    | Lens         |
|                      |                                     | 140         |     |           |     |         |           |            |              |           |         |              |             |      |    |           | 120 |               | Cali         | ibrate Camera      | Alignment    |
|                      |                                     |             |     |           |     |         |           |            |              |           |         |              |             |      |    |           |     |               |              |                    |              |
|                      | Duplicate                           | 160         |     |           |     |         |           |            |              |           |         |              |             |      |    |           | 160 |               |              |                    |              |
|                      | Delete                              |             |     |           |     |         |           |            |              |           |         |              |             |      |    |           |     |               |              |                    |              |
|                      |                                     | 200         |     |           |     |         |           |            |              |           |         |              |             |      |    |           | 200 |               |              |                    |              |
|                      |                                     | 200         |     |           |     |         |           | Cut        | Cut Can      | ne Mo     | FL Var. | Shaj         |             |      |    |           |     |               |              |                    |              |
|                      |                                     |             |     |           |     |         |           |            |              |           |         |              |             |      |    |           |     | Laser         |              |                    |              |
|                      |                                     | 240         |     |           |     |         |           |            |              |           |         |              |             |      |    |           | 240 | Disconnected  |              |                    |              |
|                      |                                     |             |     |           |     |         |           |            |              |           |         |              |             |      |    |           |     | Pause         | Stop         | Stort 🕨            | † s          |
|                      |                                     | 280         |     |           |     |         |           |            |              |           |         |              |             |      |    |           | 280 |               |              |                    |              |
|                      |                                     |             |     |           |     |         |           |            |              |           |         |              |             |      |    |           |     | Frame         | O Frame      | Save RD file       | Run R        |
|                      |                                     |             |     |           |     |         |           |            |              |           |         |              |             |      |    |           |     | (D) Horme     | Co to Origin | Chart Ecom: Al     | haolute Coo  |
|                      |                                     | 320         |     |           |     |         |           |            |              |           |         |              |             |      |    |           | 320 | La rivere     | as as only . |                    |              |
|                      |                                     |             |     |           |     |         |           |            |              |           |         |              |             |      |    |           |     |               | Combine      | Job Origin         |              |
|                      |                                     | 360         |     |           |     |         |           |            |              |           |         |              |             |      |    |           | 360 | Use Selection | n Origin     | -+- Show           | Last Positio |
|                      |                                     | -           |     |           |     |         |           |            |              |           |         |              |             |      |    |           | -   | Optimize Cut  | Path         | Optimiza           | tion Setting |
|                      | Library                             |             |     |           |     |         |           |            |              |           |         |              |             |      |    |           |     | Devices       | (Auto)       | ~ Ruida            |              |
|                      | Load Save                           | 408         |     |           |     |         |           |            |              |           |         |              |             |      |    |           | 400 |               |              |                    |              |
|                      | Save As New                         | 600         | 560 | 520       | 480 | 440     | 400       | 360        | 320          | 280       | 240     | 200          | 160         | 120  | 80 | 40        | 0   |               |              |                    |              |

# **Important documents**

A copy of your machines hardware and software manual, as well as various quick-start guides are also included on the USB memory stick supplied. Please keep this USB memory stick in a safe place and back up on your computer for future use.